## Is there a way to 'unlink' or 'unapply' a payment from a fee?

Last Modified on 01/22/2019 12:23 pm EST

- 1. In the Family's *Transactions* tab, click the **Pencil** icon next to the payment you want to unlink from a fee.
- 2. This will open the *Edit Transaction* window. Click the **UnLink Fee(s)** button.
- 3. In the UnLink Payment from all Linked Fees? window, click **OK**.
- 4. Click OK again.
- 5. If the *Edit Transaction* window remains open, click**Close** in the upper right corner.

The payment has been unlinked from fee(s).